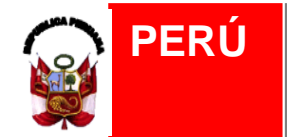

Policía Nacional Del Perú Dirección de Investigación Criminal – UE- N°026: DIREICAJ-PNP

"AÑO DEL BUEN SERVICIO AL CIUDADANO"

## MANUAL DE ACCESO AL CORREO WEB DE LA UE-N° 026

## Elaborado por: Ing. Jenny Revilla G.

Versión 1.0 Agosto 2017

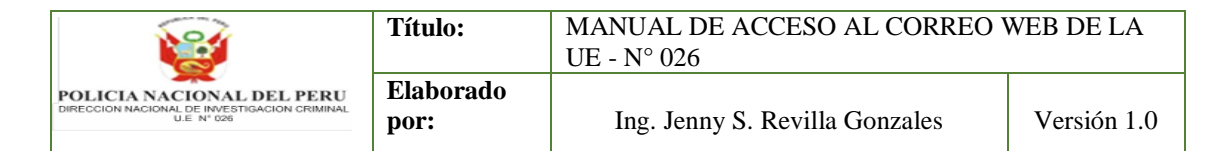

## MANUAL DE ACCESO AL CORREO WEB DE LA UE-N° 026

Para acceder al correo web realizaremos los siguientes pasos:

1.- Ingresar al navegador y escribir la dirección del portal web <u>www.direicaj-pnp.gob.pe</u>, como se muestra en la figura:

| 🗋 Dirección Ejecu                                     | utiva de Inv 🗙 📃          |
|-------------------------------------------------------|---------------------------|
| $\leftrightarrow \ \ominus \ \Box \ \bigtriangledown$ | 🗅 www.direicaj-pnp.gob.pe |

Ingresar al Portal Web

2.- Dar clic derecho en el enlace superior que tiene por nombre "*CORREO WEB*", como se muestra en la figura:

| NOSOTROS | TRANSPARENCIA | NOTICIAS | CONTÁCTANOS | CORREO WEB |  |
|----------|---------------|----------|-------------|------------|--|
|          |               |          |             |            |  |

Panel del Portal Web

3.- Se mostrara la pantalla para ingresar la dirección de correo electrónico y password del correo institucional, como se muestra en la figura:

| Log Int<br>Acco                 | o Your<br>ount              |
|---------------------------------|-----------------------------|
| †∔ Control Panel                | 🔗 Webmail                   |
| pirección de correo electrónico |                             |
| Introduzca su dirección         | le correo electrónico       |
| Password                        |                             |
| Introduzca la contraseña        | de su correo electrónio     |
| Log                             | In                          |
| ot Password?                    | Not a Customer? Sign Up Now |
| Copyright© 20                   | )<br>7 cPanel, Inc.         |

Logueo del correo electrónico

| <b>1</b>                                                                                 | Título:           | MANUAL DE ACCESO AL CORREO<br>UE - N° 026 | WEB DE LA   |
|------------------------------------------------------------------------------------------|-------------------|-------------------------------------------|-------------|
| POLICIA NACIONAL DEL PERU<br>DIRECCION NACIONAL DE INVESTIGACION CRIMINAL<br>U.E. Nº 026 | Elaborado<br>por: | Ing. Jenny S. Revilla Gonzales            | Versión 1.0 |

4.- Luego se mostrara la siguiente pantalla, dar clic derecho en el botón "*Entendido*", como se muestra en la figura:

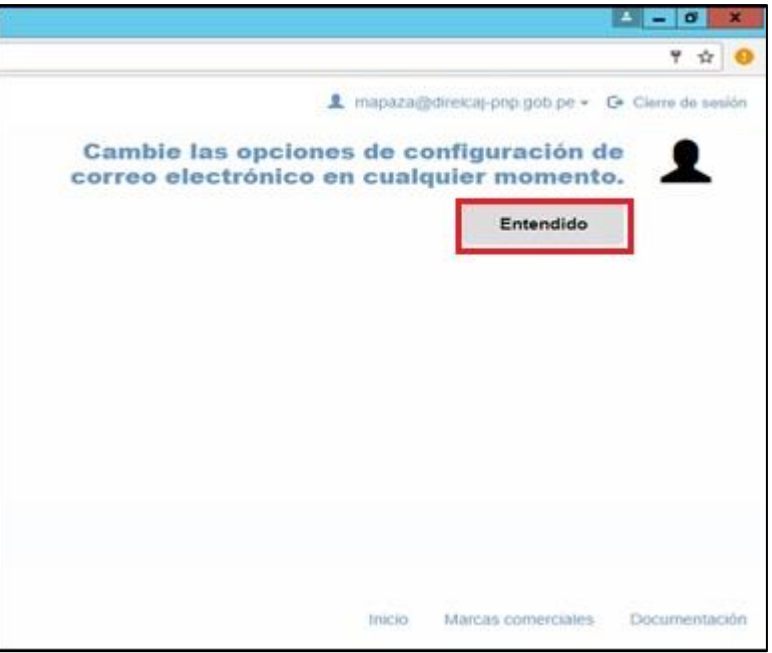

Opciones de configuración del correo electrónico

5.- Luego se mostrara la siguiente pantalla, dar clic derecho en el botón "*roundcube*", como se muestra en la figura:

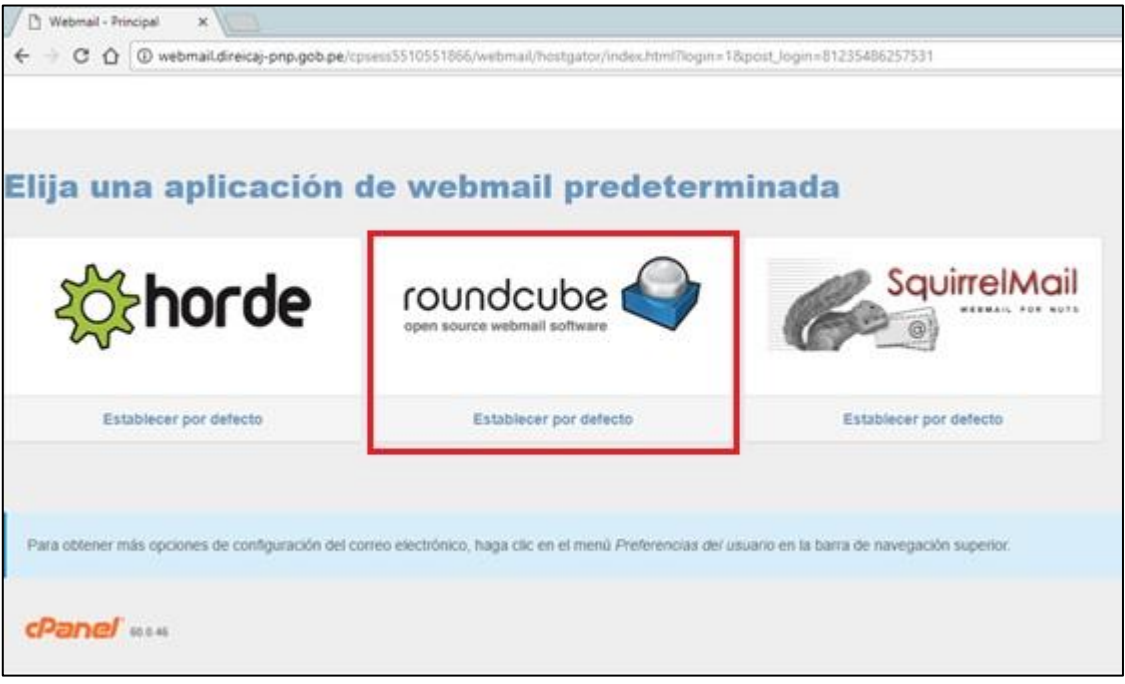

Aplicación predeterminada para el correo electrónico

| <b>1</b>                                                                                 | Título:           | MANUAL DE ACCESO AL CORREO<br>UE - N° 026 | WEB DE LA   |
|------------------------------------------------------------------------------------------|-------------------|-------------------------------------------|-------------|
| POLICIA NACIONAL DEL PERU<br>DIRECCION NACIONAL DE INVESTIGACION CRIMINAL<br>U.E. Nº 026 | Elaborado<br>por: | Ing. Jenny S. Revilla Gonzales            | Versión 1.0 |

5.- Luego se mostrara la bandeja de entrada del correo electrónico vía web, como se muestra en la figura:

| 🗅 Webmail - Principal 🛛 🗙       | 2                                                                 |       |                       |      |                      |          |        | x    |
|---------------------------------|-------------------------------------------------------------------|-------|-----------------------|------|----------------------|----------|--------|------|
| ← → C ☆ ③ webmail.direic        | :aj-pnp.gob.pe/cpsess5510551866/webmail/hostgator/index.html?maik | clien | t=roundcube           |      |                      |          | ☆      | 9    |
|                                 |                                                                   |       | 💄 mapaza@             | )dir | eicaj-pnp.gob.pe 👻 🕻 | Cierre o | de se  | sión |
| roundcube 🍣                     |                                                                   |       | Corre                 | ,    | 🔔 Contactos          | Configu  | ıració | ón 🔺 |
|                                 |                                                                   |       |                       |      |                      |          |        |      |
| Actualizar Redactar Responder R | tesponder Reenviar Eliminar Marcar Más                            |       | Todos                 | \$   | Q,-                  |          |        | 8    |
| 🛆 Entrada 🚺 🔇                   | ¢ → Asunto                                                        | *     | De                    | Fe   | cha                  | Tama     | 194    | Ø    |
| Borradores                      | <ul> <li>[UCV-CIS] DETALLE DEL CURSO DE (SIAF)</li> </ul>         | ×     | SEGUNDO AMADO SANCHEZ | 20   | 17-08-04 13:03       | 19 KB    |        |      |
| 🐼 Enviados                      |                                                                   |       |                       |      |                      |          |        |      |
| SPAM                            |                                                                   |       |                       |      |                      |          |        |      |
| D Papelera                      |                                                                   |       |                       |      |                      |          |        |      |
|                                 |                                                                   |       |                       |      |                      |          |        |      |
|                                 |                                                                   |       |                       |      |                      |          |        |      |
| 1                               |                                                                   |       |                       |      |                      |          |        |      |
|                                 |                                                                   |       |                       |      |                      |          |        |      |
|                                 |                                                                   |       |                       |      |                      |          |        |      |
|                                 |                                                                   |       |                       |      |                      |          |        |      |
|                                 |                                                                   |       |                       |      |                      |          |        |      |
|                                 |                                                                   |       |                       |      |                      |          |        |      |
| <b>*</b> - 0.0%                 |                                                                   |       |                       |      |                      |          |        |      |
| <b>*</b> • • • • • •            | Seleccionar 🗢 Hilos 🗢 Mensajes 1 a 1 de 1                         |       |                       |      |                      |          |        |      |

Bandeja de entrada de correo web

6.- Para cerrar la sesión de usuario, dar clic izquierdo en el botón de "*Cierre de sesión*":

| OUNDCUDE       Corrol       Corrol                                                                                                    | ontactos Centigura<br>Taméreo 1<br>14 13:03 19 K8 |
|----------------------------------------------------------------------------------------------------|---------------------------------------------------|
| Corres     Corres     Corres <th>ortactos 🏠 Configura<br/>Tame</th>                                                                                                    | ortactos 🏠 Configura<br>Tame                      |
| Entrada     O - Assente     Image: State     Image: State     Image:                                                                                                    | 7                                                 |
| Contrada     O+ Assemble     Contradue     Contradue | Tamia                                             |
| Secondores     IDCV-CIS] DETALLE DEL CURSO DE (SEAF)     SEGUNDO AMADO SANCHEZ 2017-68-                                                                                                    | 04 13:03 19 KB                                    |
| Enviados<br>SPAR                                                                                                    |                                                   |
| SPAR                                                                                                    |                                                   |
|                                                                                                    |                                                   |
| rapera                                                                                                    |                                                   |
|                                                                                                    |                                                   |
|                                                                                                    |                                                   |
|                                                                                                    |                                                   |
|                                                                                                    |                                                   |
|                                                                                                    |                                                   |
|                                                                                                    |                                                   |
|                                                                                                    |                                                   |
| - O 0%                                                                                                    |                                                   |

## Cerrar sesión del correo web

| <b>1</b>                                                                                 | Título:           | MANUAL DE ACCESO AL CORREO<br>UE - N° 026 | WEB DE LA   |
|------------------------------------------------------------------------------------------|-------------------|-------------------------------------------|-------------|
| POLICIA NACIONAL DEL PERU<br>DIRECCION NACIONAL DE INVESTIGACION CRIMINAL<br>U.E. Nº 026 | Elaborado<br>por: | Ing. Jenny S. Revilla Gonzales            | Versión 1.0 |

7.- Para realizar el cambio de contraseña, seleccionar su nombre de usuario para desplegar el menú de opciones, dar clic izquierdo en el botón de "*Password & Security*":

| Webmail - Principal      | × (+                                                                                                    |                 |                                          | -        | a x       |
|--------------------------|----------------------------------------------------------------------------------------------------|-----------------|------------------------------------------|----------|-----------|
| ( webmail.direicaj-prip. | ob pe/cpress1012363855/webmail/hostgatau/index.html?iogin=18.poid_login=24149925884956 🖉 🖗 8.ora                                                                                                   |                 | 合自 🕈                                     | <b>n</b> |           |
|                          |                                                                                                    |                 | Soportei@direical-pnp.gob.pc + G         | + Cierre | da sasión |
|                          |                                                                                                    |                 |                                          | _        |           |
| roundcube 🛁              |                                                                                                    |                 | Horde                                    | *        | aración - |
|                          |                                                                                                    |                 | Roundcube                                | *        |           |
| ≓ ⊠* `                   | 1 22. 1. 1 1                                                                                                    | Todos           | SquirrelMail                             | 2        | 0         |
| Adualizar Redactar Re    | pender Responder. Reservice Thimital Marcar Mas                                                                                                    |                 | Password & Security                      | 2        |           |
| Borradores               | V Asimto                                                                                                    | TESORERIA DE    | Configurar cliente de correo electrónico | *        | 2 0       |
| Enviados                 | <ul> <li>Tocket: +27109 - OTT:_B14205 - OTRECCION EJECUTIVA DE INVESTIGACION CRIMINAL Y APOYO A LA JUSTICIA PNP - DIREICAJ PNP - RUC: 20556118079 - Solicitud de actualización de carti</li> </ul> | Soporte Técnico | Ar Calendarios y Contactos               | 17 3     |           |
| E SPAN                   |                                                                                                    |                 | Filtros de correo electrónico            | 12       |           |
| Papelera                 |                                                                                                    |                 | Reenviadores                             | T2       |           |
| Antivirus                |                                                                                                    |                 | Auto contestadores                       | *        |           |
| Dominio Dominio          |                                                                                                    |                 | Información de contacto                  | -        |           |
| internet                 |                                                                                                    |                 | BoxTrapper                               | *        |           |
| SLAF-SP                  |                                                                                                    |                 | Revisar la cola                          | 17       |           |
| SIGA-HEF                 |                                                                                                    |                 |                                          |          |           |
|                          |                                                                                                    |                 |                                          |          |           |
| ☆ ○ 0%                   | Seleccionar 8 Hilos 8 Mensajes 1 a 2 de 2 H K M                                                                                                    |                 |                                          |          | A         |

Acceder a cambio de contraseña

8.- Ingresar la "nueva contraseña" y "confirmar nueva contraseña" en los recuadros, dar clic izquierdo en el botón de "Grabar":

| Webmail - Seguridad de la & co: X +                                                           |                          | - 0 ×                                              |
|-----------------------------------------------------------------------------------------------|--------------------------|----------------------------------------------------|
| 🗲 🛈 🕷   webmail.dieicaj.prp.gob.pe/cposs101208805/webmail/hostgator/mail/change_password.html | C Q, Buscar              | ☆ ê ♣ ★ ♥ Ξ                                        |
|                                                                                               |                          | 🎗 soporte@direkcaj-pnp.gob.pe - 🕞 Cierre de sessor |
| Seguridad de la & contraseña                                                                  |                          |                                                    |
| Escriba una nueva contraseña para esta cuenta.                                                |                          |                                                    |
| Nueva contraseña                                                                              | 1                        |                                                    |
|                                                                                               |                          |                                                    |
| Confirmar la nueva contraseña                                                                 | ]                        |                                                    |
|                                                                                               |                          |                                                    |
| Seguridad de la contrasena 🕑                                                                  | Generador de contraseñas |                                                    |
| Guardar                                                                                       |                          |                                                    |
|                                                                                               |                          |                                                    |
|                                                                                               |                          |                                                    |
| CPanel and                                                                                    |                          | Inicio Marcas comerciales Docume                   |
|                                                                                               |                          |                                                    |

Cambio de contraseña

9.- Se mostrará el mensaje "Éxito: You successfully changed your password":

**Éxito:** You successfully changed your password.

Confirmación de cambio de contraseña

10.- Finalmente cerrar la sesión de usuario (Ver Nro. 6) y volver a acceder con su nueva clave (Ver Nro. 3).